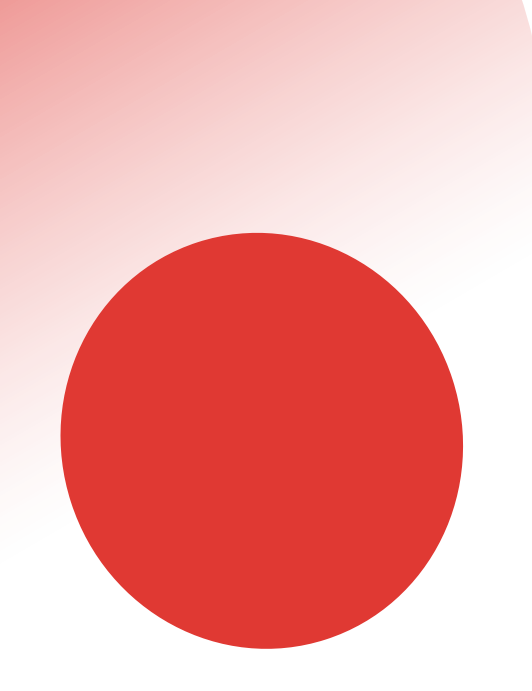

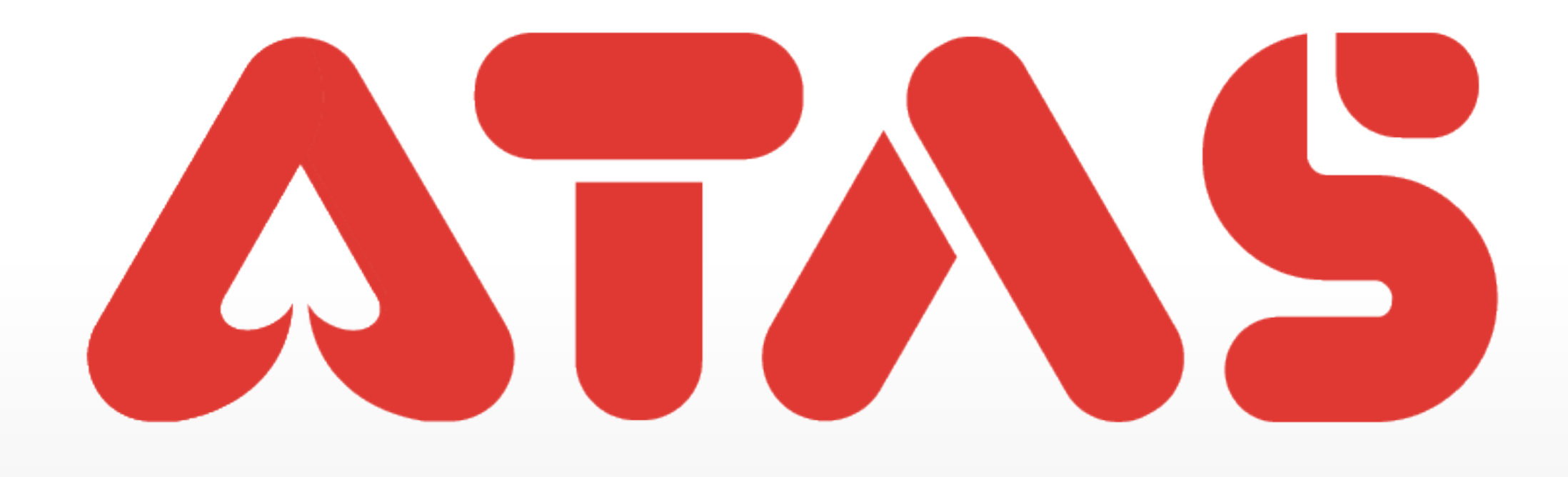

## **RESET PAYMENT CODE TETAPKAN SEMULA KOD PEMBAYARAN** 重置支付码

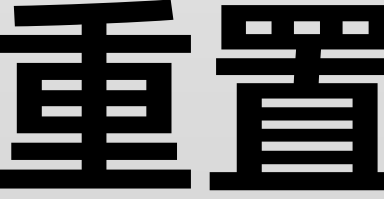

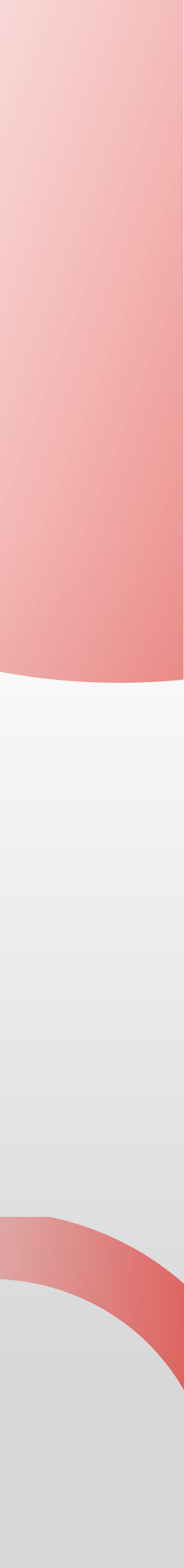

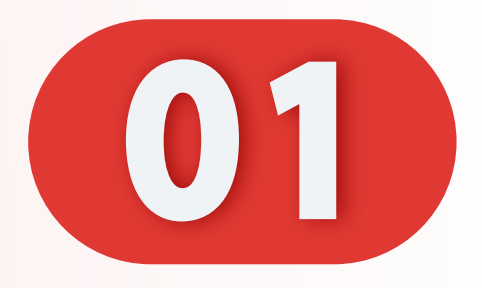

### 点击"我的"。

Click "Me".

Klik "Saya".

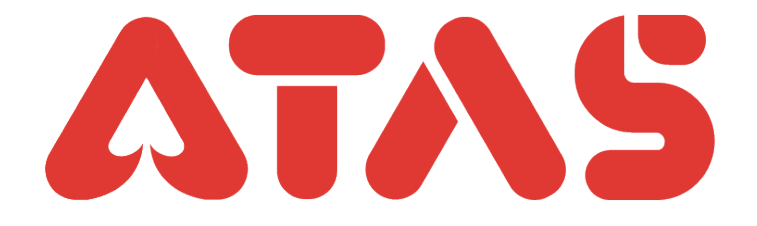

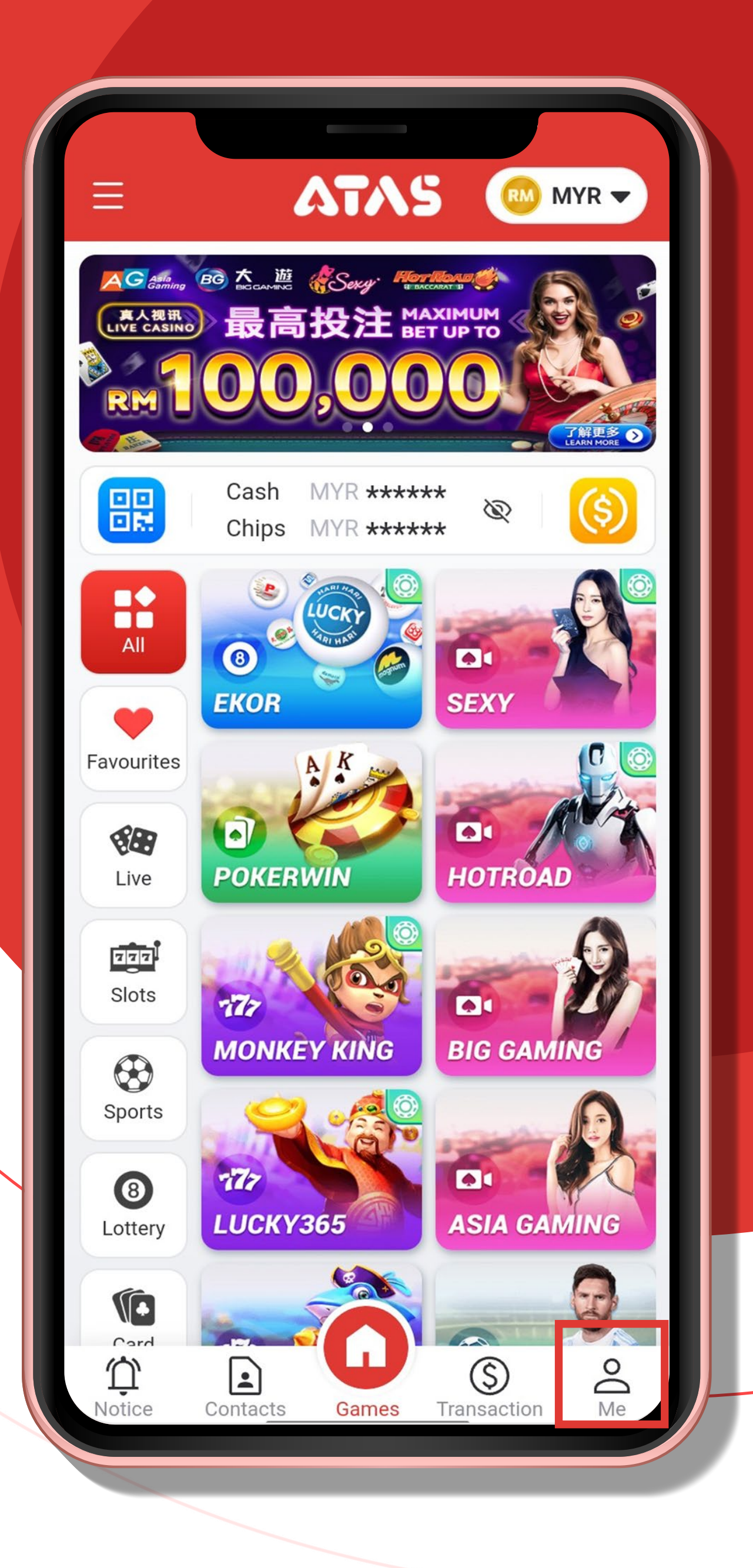

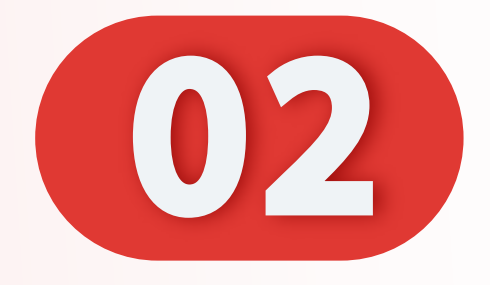

### 点击"设置"。

### Click "Setting".

### Klik "Tetapan".

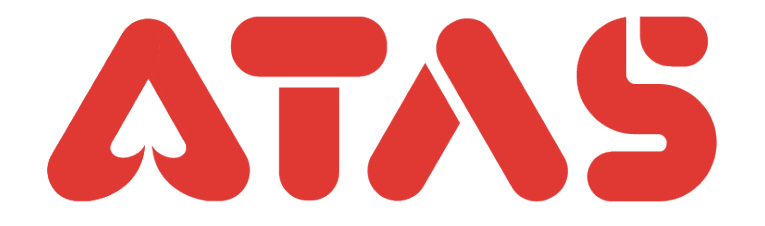

| Ξ               | ATAS                                     | MYR -                |
|-----------------|------------------------------------------|----------------------|
|                 | ( Total Assets 03<br>Cash (MYR)<br>***** | Chips (MYR)<br>***** |
|                 | <b>Overview</b> (2024-01-01)             | More >               |
|                 | Registered<br>Active Player<br>Turnover  | 0<br>0<br>0.00       |
| ravountes       | Tools                                    |                      |
| Live            | Helpdesk Bank                            | Top up               |
| Slots<br>Sports | Accou<br>Withdraw Game<br>Record         | e Setting            |
| 8<br>Lottery    | Identity                                 |                      |
| Notice          | Verify<br>UTC/GMT +8:00                  | 0(Malaysia)          |

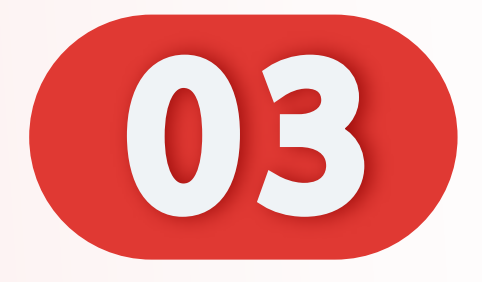

### 点击"重置支付码"。

Click "Reset Payment Code".

Klik "Tetapkan Semula Kod Pembayaran".

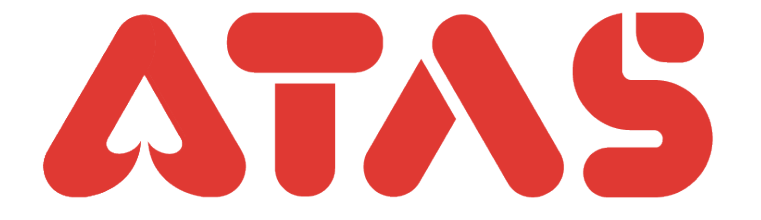

| Setting                                      |      |
|----------------------------------------------|------|
| Mobile No/Email                              | >    |
| Change login password                        | >    |
| Reset payment PIN                            | >    |
| Referrer AT***001 (PLAYER169787              | 734  |
| Other user able to find you by the following |      |
| UID                                          |      |
| Email                                        |      |
| App icon AT                                  | AS > |
| Language Engli                               | sh > |
| Authorized Logins                            | >    |
| About                                        | >    |
| Switch Account                               |      |
|                                              |      |

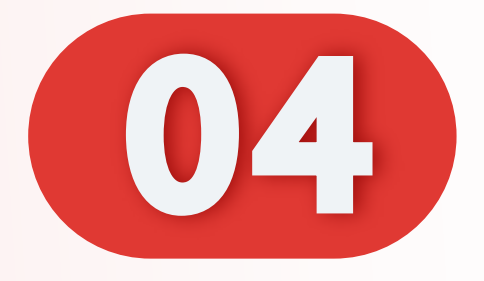

### 点击"发送OTP"。

### Click "Send OTP".

### Klik "Hantar OTP".

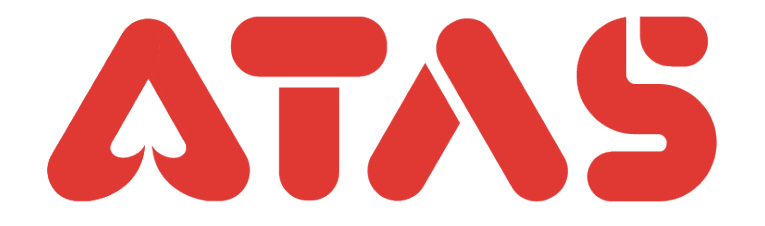

| Reset payment PIN                          |
|--------------------------------------------|
| Please verify by OTP for reset payment PIN |
| Mobile OTP Email OTP                       |
| +60 45***789                               |
| MnEc - Please enter OTF Request OTP        |
| OK                                         |
| Didn't receive OTP? <u>Contact Us</u>      |
|                                            |
|                                            |

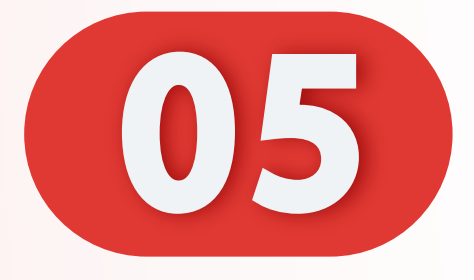

### 输入您的OTP, 点击"OK"。

Enter your OTP, Click"OK".

Masukkan OTP anda, Klik "OK".

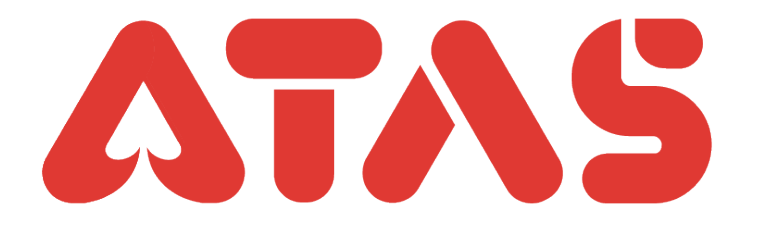

| Reset payment PIN  Please verify by OTP for reset payment PIN |
|---------------------------------------------------------------|
| Mobile OTP Email OTP                                          |
| +60 45***789                                                  |
| MnEc - 573640 Resend(143)                                     |
| ОК                                                            |
| Didn't receive OTP? Contact Us                                |
|                                                               |
|                                                               |
|                                                               |
|                                                               |
|                                                               |

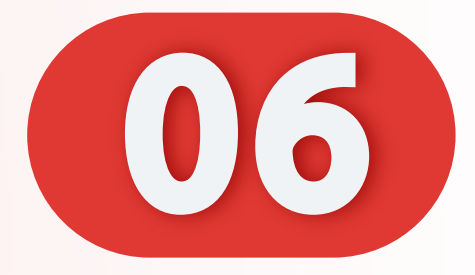

### 输入新密码。

#### Enter a new password.

### Masukkan kata laluan baharu.

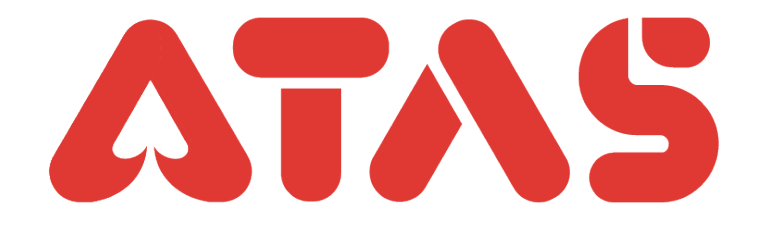

| Rease verify by | eset payment P                  | IN<br>ant PIN |
|-----------------|---------------------------------|---------------|
| Mobile OTP      | Email OTP                       |               |
|                 | Payment PIN<br>(1/2)<br>New PIN |               |
| 1               | 2                               | 3             |
| 4               | 5                               | 6             |
| 7               | 8                               | 9             |
|                 |                                 |               |

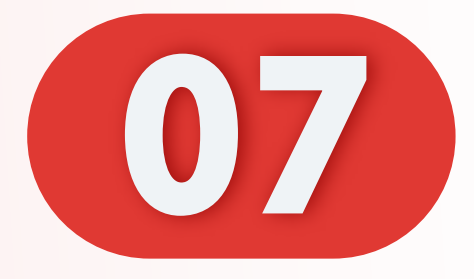

# **输入确认密码。** Enter confirmation password.

### Masukkan kata laluan pengesahan.

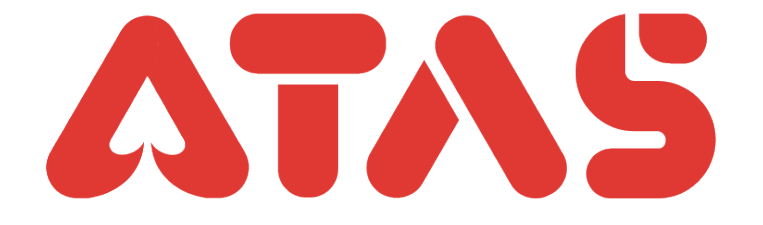

| Payment PIN       ×         (2/2)       Confirm PIN         1                                                                                                | Re<br>Please verify by 0<br>Mobile OTP | eset payment P<br>OTP for reset payme<br>Email OTP | IN<br>ent PIN            |  |
|----------------------------------------------------------------------------------------------------|----------------------------------------|----------------------------------------------------|--------------------------|--|
| $ \begin{array}{cccccccccccccccccccccccccccccccccccc$                                                                                                    |                                        | Payment PIN<br>(2/2)<br>Confirm PIN                |                          |  |
| $ \begin{array}{cccccccccccccccccccccccccccccccccccc$                                                                                                    | 1                                      | 2                                                  | 3                        |  |
| $\begin{bmatrix} 7 & 8 & 9 \\ \hline \hline \hline \hline \hline \hline \hline \hline \hline \hline \hline \hline \hline \hline \hline \hline \hline \hline$ | 4                                      | 5                                                  | 6                        |  |
|                                                                                                    | 7                                      | 8                                                  | 9                        |  |
|                                                                                                    | THE T                                  | 0                                                  | $\langle \times \rangle$ |  |

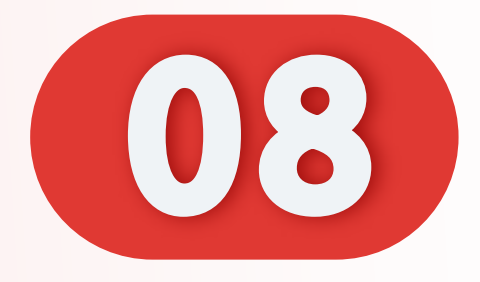

### 支付码重置成功。

# Payment code reset successfully.

### Kod pembayaran berjaya ditetapkan semula.

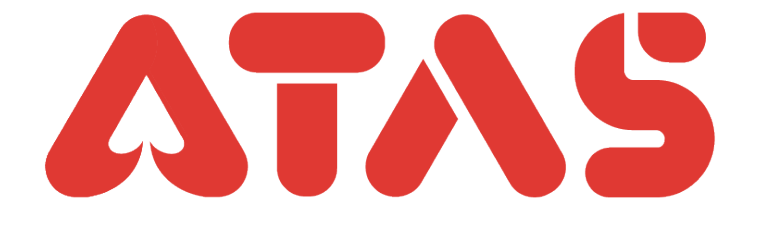

| Reset payment PIN                                                                                                    |
|----------------------------------------------------------------------------------------------------|
| Please verify by OTP for reset payment PIN                                                                                                    |
| Mobile OTP Email OTP                                                                                                    |
| +60 45***789                                                                                                    |
| MnEc - 573640 Resend(120)                                                                                                    |
| Dign's constant of the successful of the successful o |